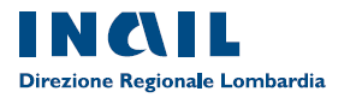

# **GUIDA ALLA CERTIFICAZIONE ON LINE**

## Richiesta di attribuzione del codice medico e di abilitazione ai servizi online INAIL

Dal portale www.inail.it,

l'utente accederà alla sezione OPERATORI DELLA SANITA'.

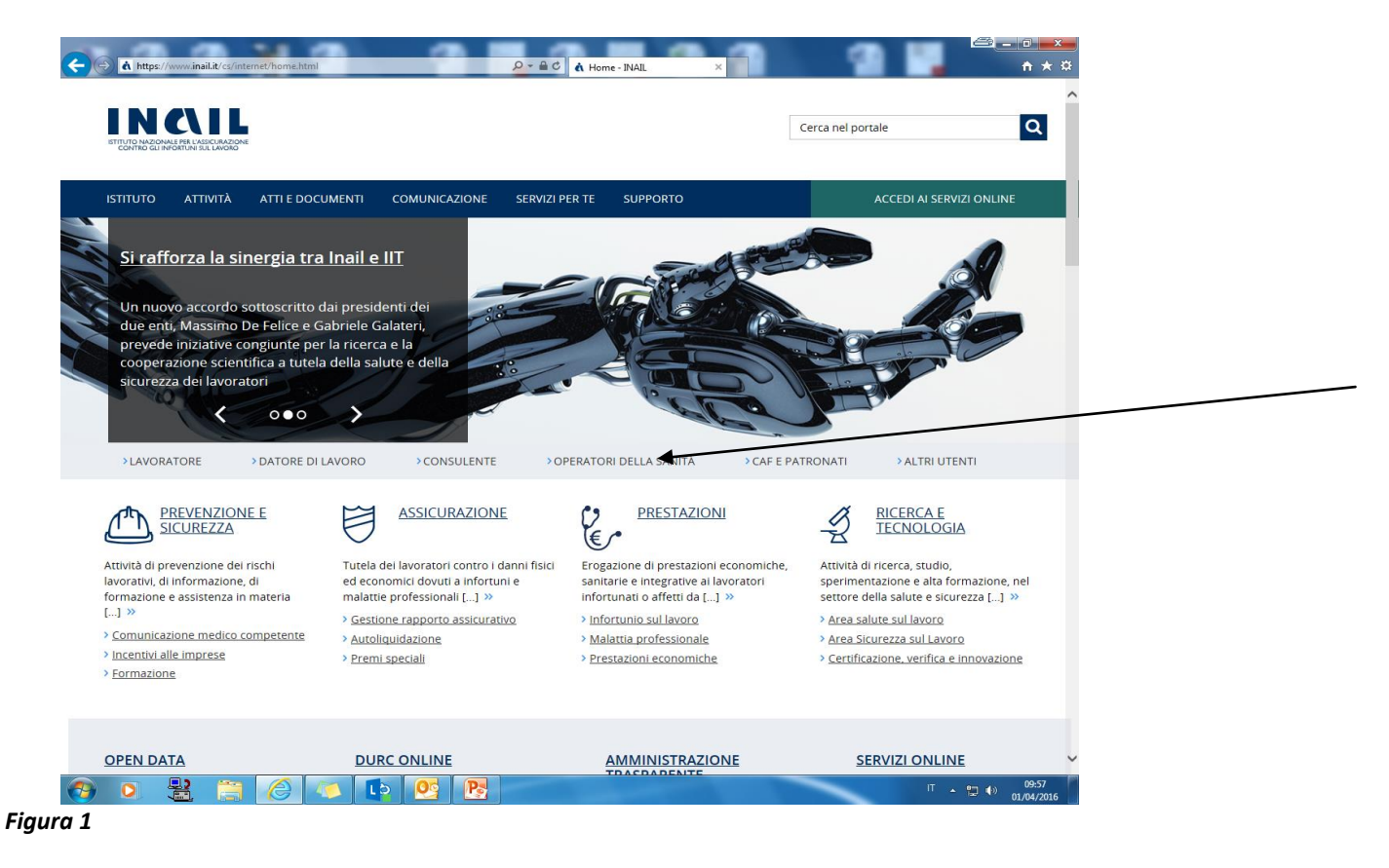

L'utente cliccherà la sezione "Certificati medici".

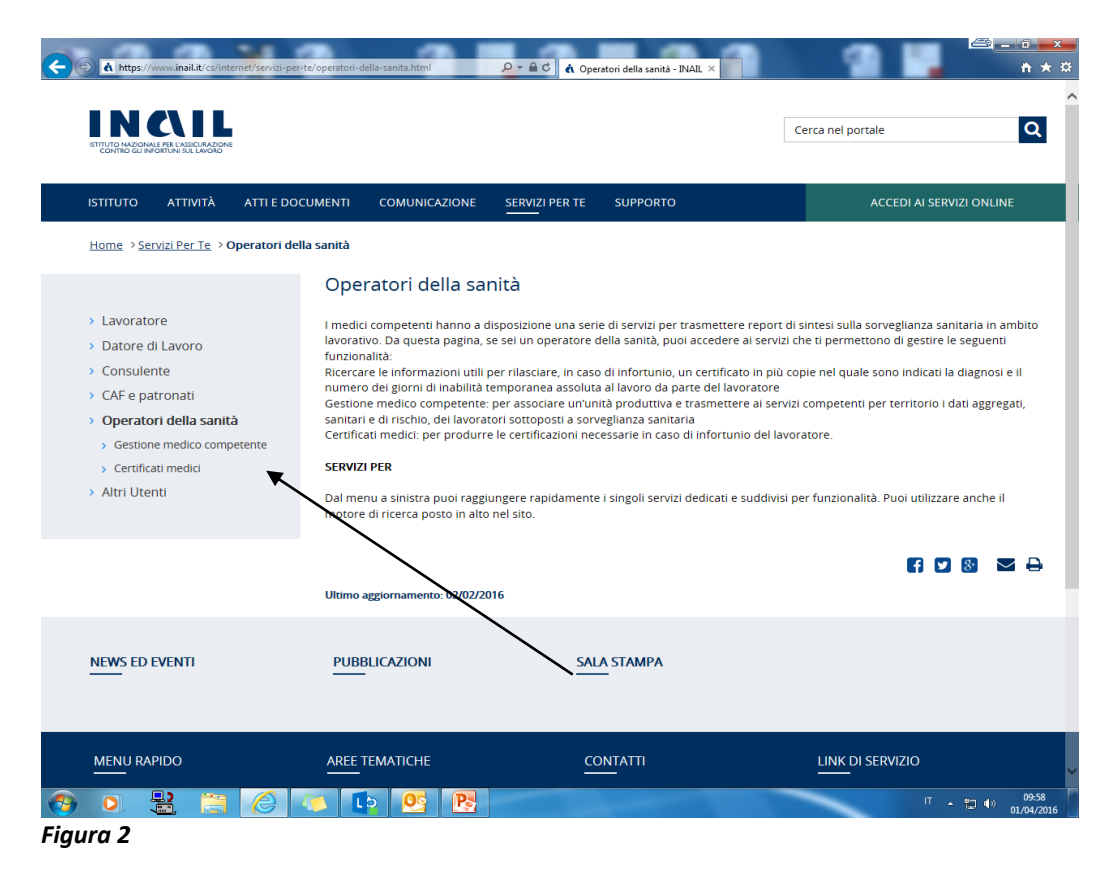

L'utente procederà alla "Registrazione a ruolo di medico esterno".

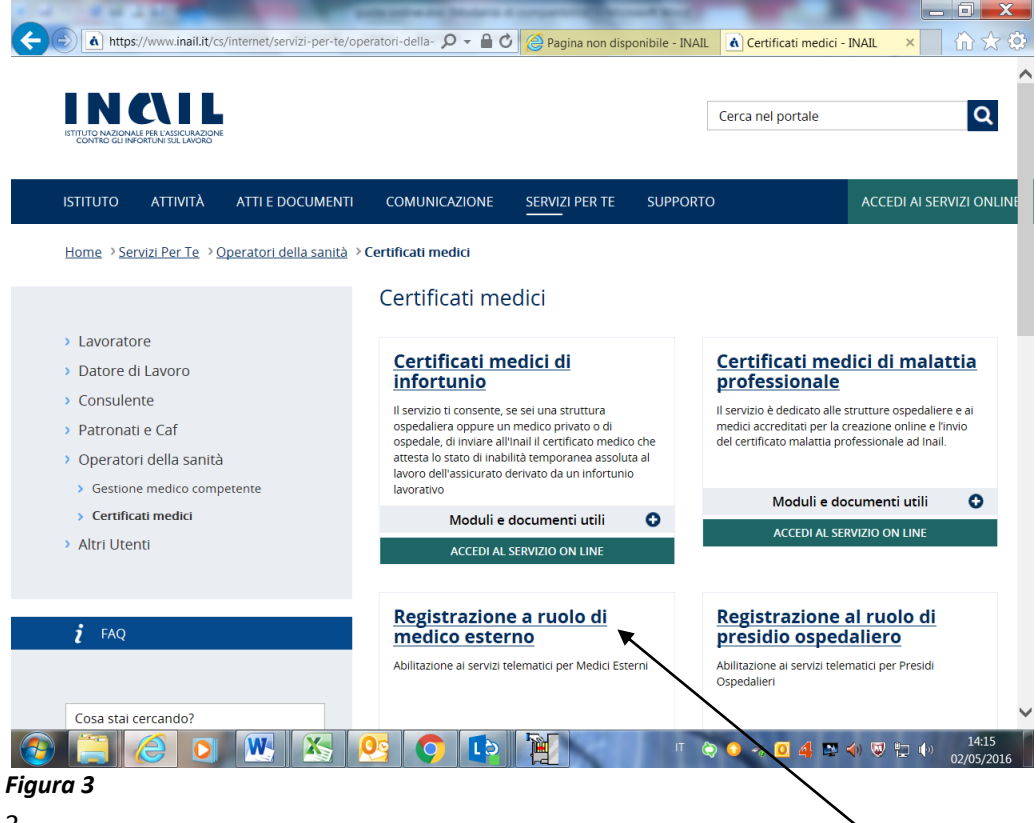

L'utente cliccherà nel campo "Moduli e documenti utili/Medico esterno-Modulo"

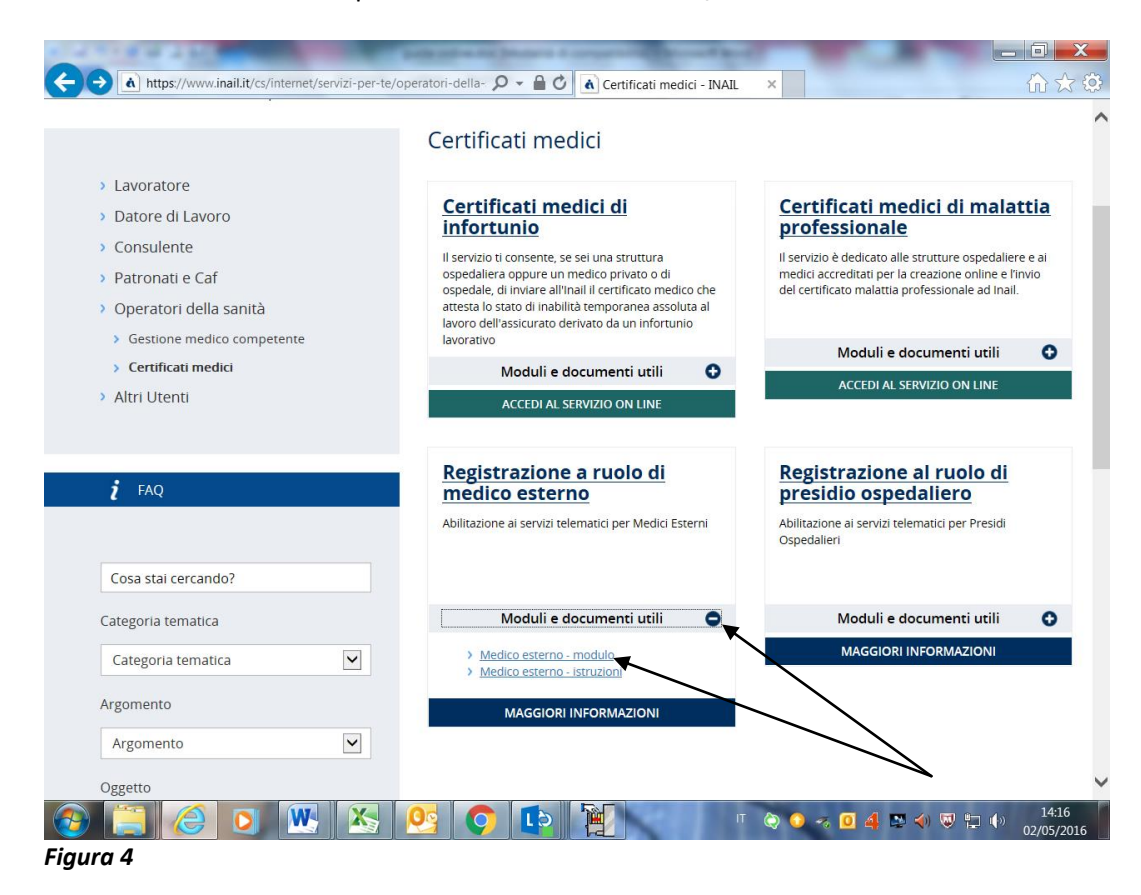

L'utente compilerà l'apposito modulo.

| 🔁 All 5 Mo | od domanda attribuzione cod                                                        | ice medico e accesso servizi on line.                                            | pdf - Adobe Reader                                                                                 | _                                                       | -                                                   |                |                                                                                                    |
|------------|------------------------------------------------------------------------------------|----------------------------------------------------------------------------------|----------------------------------------------------------------------------------------------------|---------------------------------------------------------|-----------------------------------------------------|----------------|----------------------------------------------------------------------------------------------------|
| File Modi  | ifica Vista Finestra ?                                                             |                                                                                  |                                                                                                    |                                                         |                                                     |                | ×                                                                                                    |
| 22         |                                                                                    |                                                                                  | 7,6% 🕶 📙 🔛 🔛 🦻                                                                                     | 2                                                       |                                                     |                | Firma Commento Estese                                                                                                    |
| Com        | npilare il modulo seguente. È                                                      | possibile salvare i dati inseriti nel mo                                         | dulo.                                                                                              |                                                         | Evidenzia c                                         | ampi esistenti | ▼ Firma propria richiesta                                                                                                    |
|            |                                                                                    | 94E                                                                              | Alla sede Inail di<br>Pec<br>Email                                                                 |                                                         |                                                     |                | T Aggiungi testo<br>✓ Aggiungi segno di spunta<br>☑ Inserisci iniziali<br>☑ Inserisci firma<br>► Firma di altri utenti cichiecta |
|            | OGGETTO: Richiesta                                                                 | di attribuzione "codice med                                                      | ico" e di abilitazione ai servizi                                                                  | online Inail per i meo                                  | dici esterni.                                       | =              | ► Utilizzare i certificati                                                                                                    |
|            | Il sottoscritto                                                                    |                                                                                  | Nato a                                                                                             |                                                         | Prov.                                               |                |                                                                                                    |
|            | 11                                                                                 | Residente in                                                                     |                                                                                                    |                                                         | Prov.                                               |                |                                                                                                    |
|            | Via/Piazza                                                                         |                                                                                  |                                                                                                    | N                                                       | Cap                                                 |                |                                                                                                    |
|            | Codice fiscale                                                                     |                                                                                  | Tel.                                                                                               | Cell. *                                                 |                                                     |                |                                                                                                    |
|            | Pec *                                                                              |                                                                                  | Email                                                                                              |                                                         |                                                     |                |                                                                                                    |
|            | L'attribuzione del "codic<br>A tal fine, consapevole (                             | e medico" e l'abilitazione all'acc<br>delle sanzioni previste dall'art. 7        | CHIEDE<br>vesso ai servizi disponibili nella se<br>76 del d.p.r. n. 445/2000 per le fa<br>DICHIARA | zione "Servizi online" de<br>Ise dichiarazioni, sotto l | I portale www.inail.it.<br>a propria responsabilită |                |                                                                                                    |
|            | Di essere iscritto all'albo                                                        | o dei medici chirurghi della prov                                                | incia di                                                                                           | Al n.                                                   |                                                     |                |                                                                                                    |
|            | Il sottoscritto si impegr<br>subordinata l'attribuzior<br>Allega alla presente dor | na a comunicare tempestivame<br>e del codice.<br>nanda copia del documento di ri | nte alla competente sede Inail il<br>iconoscimento, in corso di validità                           | venir meno anche di u                                   | na sola delle condizion                             | icuiè          |                                                                                                    |
|            | data                                                                               |                                                                                  | Firma                                                                                              | -                                                       |                                                     |                |                                                                                                    |
| <b>3</b>   |                                                                                    | ] 🏉 🦾 🚺                                                                          | › 💽 💽 📕                                                                                            |                                                         | -                                                   |                | IT ▲ 💭 🕪 10:01<br>01/04/2016                                                                                                    |

Figura 5 - Allegato1

Il Modulo compilato con allegata copia del documento di identità in corso di validità, dovrà essere trasmesso attraverso PEC alla sede INAIL territorialmente competente in base al domicilio del medico. Le Sedi INAIL competenti sono individuabili nella homepage <u>www.inail.it</u>, nel fondo della pagina, nella

sezione Contatti/Sedi.

Una volta trasmesso alla Sede INAIL, la richiesta sarà evasa dagli operatori. Il Sistema elaborerà le credenziali (**Password provvisoria**), che saranno trasmesse al medico in parte attraverso Mail e in parte attraverso Pec o SMS.

Al medico sarà attribuito il **"codice medico" INAIL** che gli sarà recapitato con comunicazione a mezzo PEC o a mezzo posta ordinaria.

## Il medico a questo punto potrà certificare attraverso 2 canali:

- SISS Regione Lombardia (Sistema Informativo Socio Sanitario). Per tale modalità di inoltro è sufficiente essere in possesso del "codice medico" INAIL che andrà inserito nell'apposito spazio sul certificato medico ;
- 2. portale www.inail.it seguendo il percorso indicato nelle pagine che seguono.

#### Dal portale www.inail.it,

l'utente accederà alla sezione "ACCEDI AI SERVIZI ONLINE"

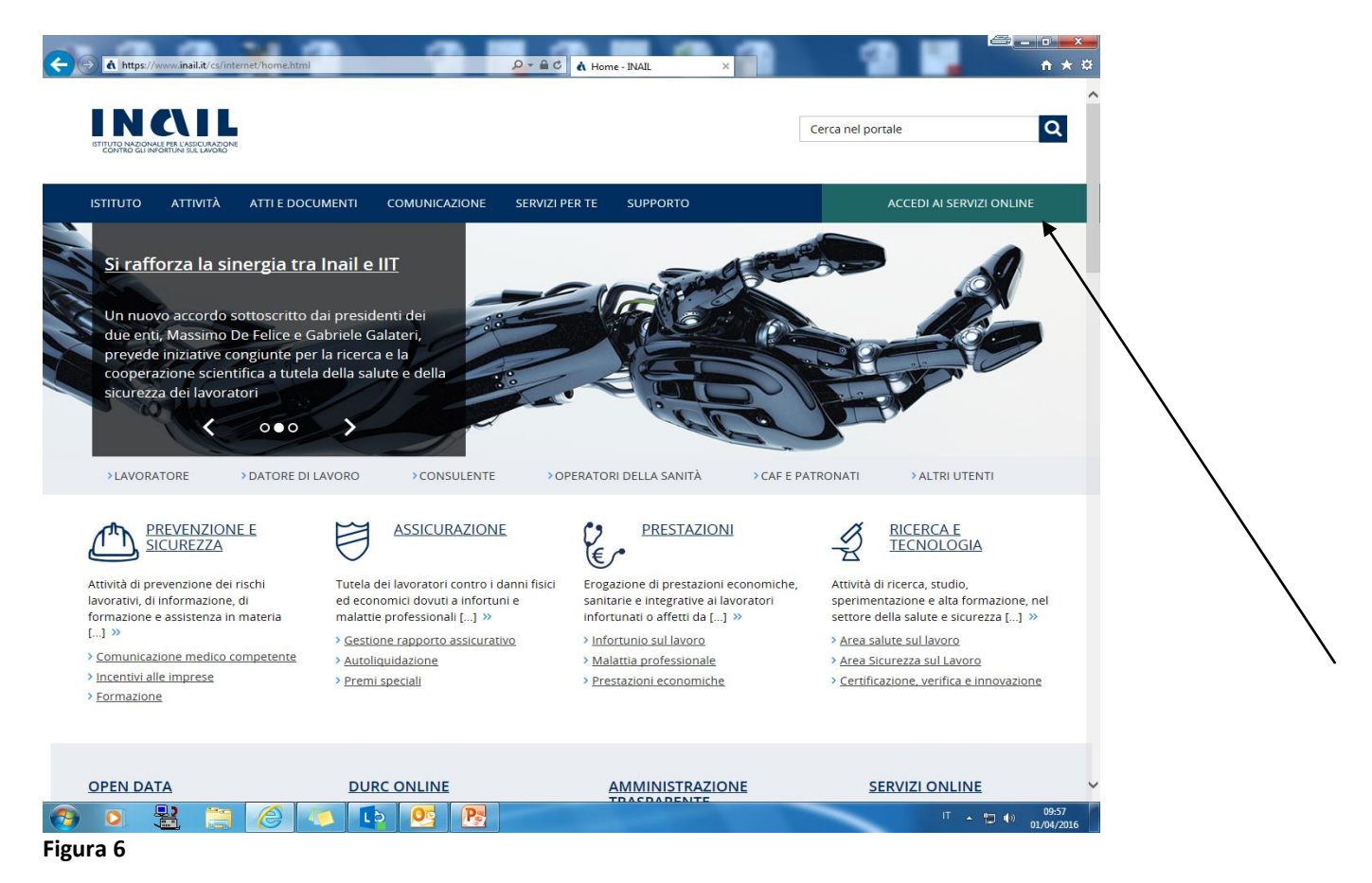

# L'utente inserirà le proprie credenziali Nome utente: **Codice Fiscale** Password: **password provvisoria** (che sarà modificata al primo accesso).

| https://www.inail.it/cs                                                                 | /internet/accedi-ai-servizi-c | online.html 🔎 – 🔒 🕻 | Accedi ai Serviz        | ti Online - IN ×         | ☆ ☆                         |
|-----------------------------------------------------------------------------------------|-------------------------------|---------------------|-------------------------|--------------------------|-----------------------------|
| ITTUTO NAZIONALE PER L'ASSICURAZIONE<br>CONTRO GUINFORTUNI SUL LAVORO                   |                               |                     |                         | Cerca nel portale        | Q                           |
| ISTITUTO ATTIVITÀ                                                                       | ATTI E DOCUMENTI              | COMUNICAZIONE       | SERVIZI PER TE          | SUPPORTO                 | ACCEDI AI SERVIZI ONL       |
| Home > Accedi ai Servizi (                                                              | Dnline                        |                     |                         |                          |                             |
| <ul> <li>&gt; Registrazione - Login</li> <li>&gt; Servizi attivi e di futuri</li> </ul> | a attivazione                 |                     | ACCEL                   | DI AI SERVIZI ONLINE     |                             |
| Moduli online                                                                           |                               |                     | Nome utente<br>Password |                          |                             |
|                                                                                         |                               |                     |                         | ACCEDI                   |                             |
|                                                                                         |                               |                     | hai                     | dimenticato la password? |                             |
|                                                                                         |                               |                     |                         | Oppure                   |                             |
|                                                                                         |                               |                     | 9                       | Entra con SPID           |                             |
|                                                                                         |                               | 5 0                 | 12                      | ग 🗟 🔾 🕫 🖞 🛙              | 2 🌒 😺 🚏 🌗 14:04<br>02/05/20 |

L'Utente, prenderà visione e dovrà accettare gli obblighi (condizioni utilizzo servizio).

|                                                                                                    | ATTIVITÀ                                                                                                    | ATTI E DOCUMENTI                                                                                                    | COMUNICAZIONE                                                                                                    | SERVIZI PER TE                                                                                                    | SUPPORTO                                                                                                    |                                                                                                    |                                                                                                   |                  |
|----------------------------------------------------------------------------------------------------|----------------------------------------------------------------------------------------------------|----------------------------------------------------------------------------------------------------|----------------------------------------------------------------------------------------------------|----------------------------------------------------------------------------------------------------|----------------------------------------------------------------------------------------------------|----------------------------------------------------------------------------------------------------|---------------------------------------------------------------------------------------------------|------------------|
| Home > C                                                                                                | ondizioni di Ui                                                                                                    | tilizzo dei Servizi                                                                                                    |                                                                                                    |                                                                                                    |                                                                                                    |                                                                                                    |                                                                                                   |                  |
| cettazio                                                                                                | one obbl                                                                                                    | ighi                                                                                                    |                                                                                                    |                                                                                                    |                                                                                                    |                                                                                                    |                                                                                                   |                  |
|                                                                                                    |                                                                                                    |                                                                                                    |                                                                                                    |                                                                                                    |                                                                                                    |                                                                                                    |                                                                                                   |                  |
| 1 Obblig                                                                                                | hi degli utenti                                                                                                    |                                                                                                    |                                                                                                    |                                                                                                    |                                                                                                    |                                                                                                    |                                                                                                   |                  |
| È responsal<br>segretezza<br>La passwor<br>l'utente, la l<br>La scelta (a<br>patrimonio<br>Di seguito s | bilità di ogni u<br>della passwor<br>d personale è<br>Pubblica Amm<br>ffidata agli ute<br>informativo ci<br>ono fornite le | tente che si avvale delle a<br>d, in accordo alla present<br>uno strumento che tutel-<br>inistrazione ed INAIL dall<br>nti) di password sicure, s<br>he ognuno ha la respons-<br>indicazioni per la costruz | pplicazioni INAIL garar<br>e linea guida ed alle ist<br>l'utente dagli utilizzi il<br>utilizzo illecito del serv<br>guita da una gestione<br>bilità di gestire. | ntire la corretta gest<br>ruzioni ricevute cor<br>leciti dei propri priv<br>izio da parte di terz<br>mirata a preservari | ione delle credenzi<br>la nomina ad inca<br>ilegi di accesso ai si<br>i non autorizzati.<br>ne la riservatezza, è | ili di accesso e, in particola<br>icato del trattamento ai se<br>rvizi e alle informazioni; n<br>il modo migliore per garai | re, salvaguardare la<br>nsi del D.Lgs. 196/03<br>el contempo, garanti<br>ntire la tutela della pa | sce<br>arte di   |
| utenti.                                                                                                 |                                                                                                    |                                                                                                    | ione, rutilizzo e la gesti                                                                                                    | ione della password                                                                                                    | di accesso ai servi:                                                                                              | i INAIL volte a chiarire le a                                                                                               | ttività a carico dei sin                                                                          | goli             |
| utenti.<br>1.2 Regole<br>Il sistema d<br>attenersi ac<br>I la lunghe<br>I le passwo<br>I le passwo      | per la costruz<br>i autenticazior<br>l alcune semp<br>zza delle pass<br>ord devono es<br>ord devono co                     | ione della password<br>ne obbliga l'utente a mod<br>lici regole per la costruzio<br>word deve essere di alme<br>sere costruite utilizzando<br>ntenere almeno un carat                                       | ione, rutilizzo e la gesti<br>ficare direttamente la<br>ne e gestione della pa:<br>no 8 caratteri;<br>i caratteri numerici, all<br>ere numerico:                | ione della password<br>password al primo<br>ssword:<br>fabetici, lettere maii                                            | l di accesso ai servi<br>accesso e a provvec<br>uscole o minuscole                                                | i INAIL volte a chiarire le a<br>ere al cambio password p<br>e segni di interpunzione;                                      | ttività a carico dei sin<br>eriodicamente. L'uter                                                 | goli<br>nte deve |
| utenti.<br>1.2 Regole<br>Il sistema d<br>attenersi ac<br>I la lunghe<br>I le passwo                     | per la costruz<br>i autenticazior<br>i alcune semp<br>zza delle pass<br>ord devono es<br>ord devono co                     | ione della password<br>ne obbliga l'utente a mod<br>lici regole per la costruzi<br>word deve essere di alme<br>sere costruite utilizzando<br>ntenere almeno un carat                                        | ficare direttamente la<br>ne e gestione della pa:<br>no 8 caratteri;<br>i caratteri numerici, all<br>ere numerico;                                              | one della password<br>password al primo -<br>ssword:<br>fabetici, lettere main<br>                                       | i di accesso al servi<br>accesso e a provveo<br>uscole o minuscole                                                | i INAIL volte a chiarire le a<br>ere al cambio password p<br>e segni di interpunzione;                                      | ttività a carico dei sin<br>eriodicamente. L'uter                                                 | goli<br>nte deve |

/

A questo punto l'utente si troverà nella sua Homepage personale, nella quale sono presenti tutti i servizi a cui è abilitato.

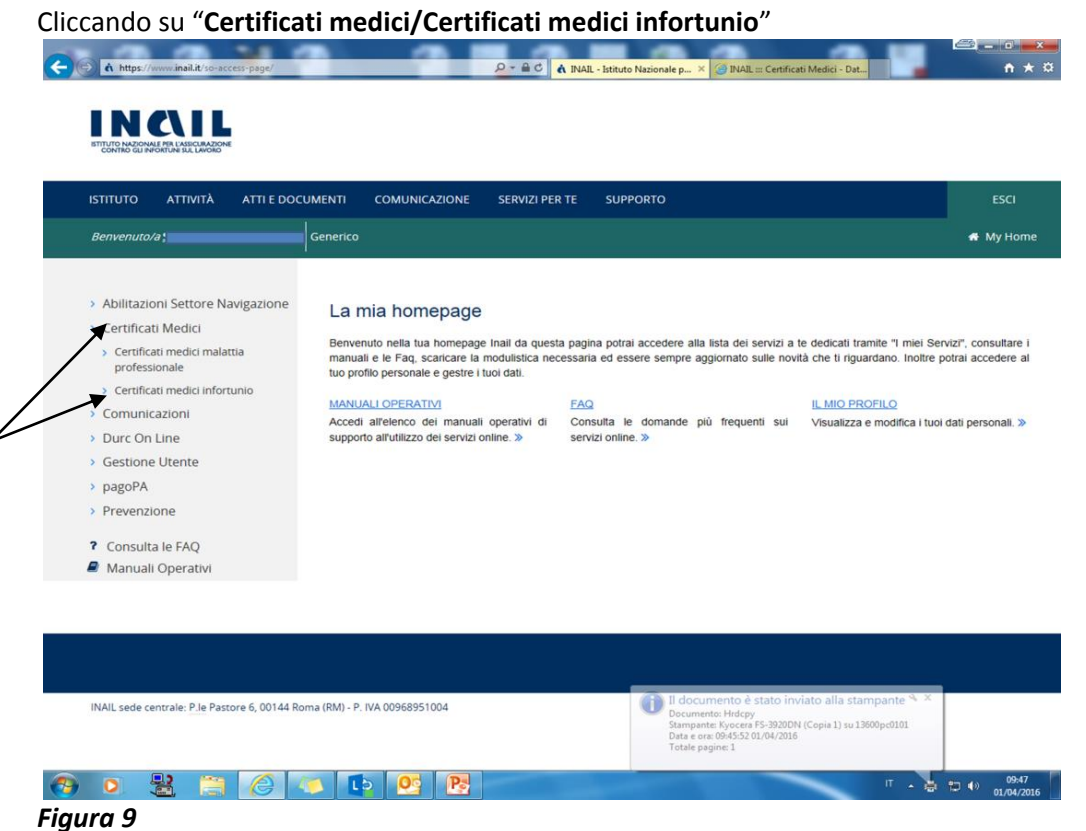

Si aprirà il format, che dovrà essere compilato in tutti i suoi campi, per generare il certificato, che sarà poi trasmesso alla sede INAIL competente. La sezione certificati medici infortunio consente, inoltre, di conservare lo storico delle certificazioni emesse dal medico.

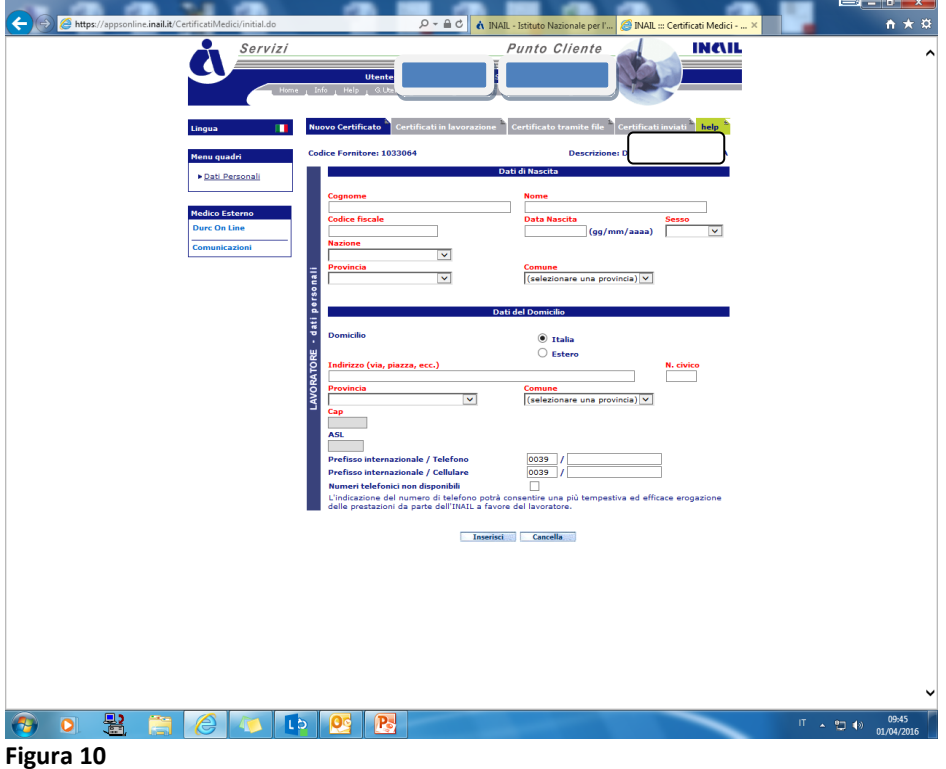

Sempre dalla sezione "**Certificati medici**" l'Utente potrà accedere alla sezione "**Certificati medici malattia professionale**".

| ISTITUTO ATTIVITA ATTIED                                                                                                    | OCUMENTI COMUNICAZIONE SERVIZI PER TE SUPPORTO                                                                                                    | ES                                        |
|----------------------------------------------------------------------------------------------------|----------------------------------------------------------------------------------------------------|-------------------------------------------|
| Benvenuto/a                                                                                                    | Generico                                                                                                    | 🐔 My H                                    |
| <ul> <li>&gt; Abilitazioni Settore Navigazione</li> <li>Certificati Medici</li> <li>&gt; Certificati medici malattia<br/>professionale</li> <li>&gt; Certificati medici infortunio</li> <li>&gt; Comunicazioni</li> <li>&gt; Durc On Line</li> <li>&gt; Gestione Utente</li> <li>&gt; pagoPA</li> <li>&gt; Prevenzione</li> <li>? Consulta le FAQ</li> <li>? Manuali Operativi</li> </ul> | <sup>2</sup> La mia homepage<br>Bervenuto nella tua homepage<br>Inali da questa pagina potrai accedere alla lista dei servizi a te dedicati tramite "l miel Serviz<br>ituo portilo personale e gestre i tuoi dati.           MANUALI OPERATIV         FAQ         LMIO PROFILO           Accedi all'elenco dei manuali operativi di<br>supporto all'utilizzo dei servizi online. »         Consulta le domande più frequenti sui         Visualizza e modifica i tuoi dati | zi", consuit<br>rai accede<br>ati persona |
|                                                                                                    |                                                                                                    |                                           |

Cliccando su tale sezione si aprirà il relativo format, che dovrà essere compilato per la generazione del certificato e la relativa trasmissione alla sede competente

In questo ambiente è possibile ricercare copia di un certificato di Malattia professionale emesso o emettere un nuovo certificato

| ISTITUTO NAZIONALE PER L'ASSICURAZIONE<br>CONTRO GLI INPORTUNI SUL LAVORO |                                                       |      |
|---------------------------------------------------------------------------|-------------------------------------------------------|------|
| Benvenuto                                                                 | # Home                                                | Esci |
| l miei servizi                                                            | ULTIMI CERTIFICATI DI MALATTIA PROFESSIONALE IN BOZZA |      |
| Nuovo certificato online<br>Tutti i certificati                           | Ultima Codice N° Certificato -                        | 10 🗸 |
|                                                                           | Nessun dato presente nella tabella                    |      |
|                                                                           | « »                                                   |      |
|                                                                           | RICERCA CERTIFICATI DI MALATTIA PROFESSIONALE INVIATI |      |
|                                                                           | Codice Fiscale N° certificato                         |      |
|                                                                           | N° protocollo CERCA                                   |      |
|                                                                           |                                                       |      |

Figura 12

| https://appsonline.inail.it/certificatiM.                         | 😂 💶 📬                                                                                                    |
|-------------------------------------------------------------------|----------------------------------------------------------------------------------------------------|
| Benvenuto                                                         | I sci                                                                                                    |
| l miei servizi<br>Nuovo certificato online<br>Tutti i certificati | Nuovo certificato online nº 000001626                                                                                                    |
|                                                                   | DATI ANAGRAFICI Inserisci i dati dell'utente o effettua la ricerca tramite Codice Fiscale. Codice Fiscale CERCA                                                                                                    |
|                                                                   | Data di nascita @     Data morte (opzionale)     Sesso @       GG/MM/AAAA @     GG/MM/AAAA @     • Maschio • Femmina       Cittadinanza/Nazionalità @     Provincia @     Comune di nascita @       ITALIANA     • SELEZIONA •     • SELEZIONA •                                                                                                    |
|                                                                   | RESIDENZA E DOMICILIO Nazione  Provincia Provincia Comune CAP CAP CAP SELEZIONA -  SELEZIONA - |
|                                                                   | Indirizzo di residenza 😧 Nº Civico 😧 Asl 😧<br>- SELEZIONA - V<br>- SELEZIONA - V                                                                                                    |
| 0 🖁 👸 🧷                                                           | Г ~ 🔁 4) 0.04/2                                                                                                    |

### Figura 13

**Per le Strutture Sanitarie** (es. ATS, Cliniche, P.S., Croce Rossa) l'abilitazione deve essere richiesta dal legale rappresentante della Struttura, seguendo, in parte, il percorso sopra descritto:

www.inail.it/operatori della sanità/certificati medici.

A questo punto l'utente dovrà cliccare sulla sezione "Registrazione al ruolo di presidio ospedaliero".

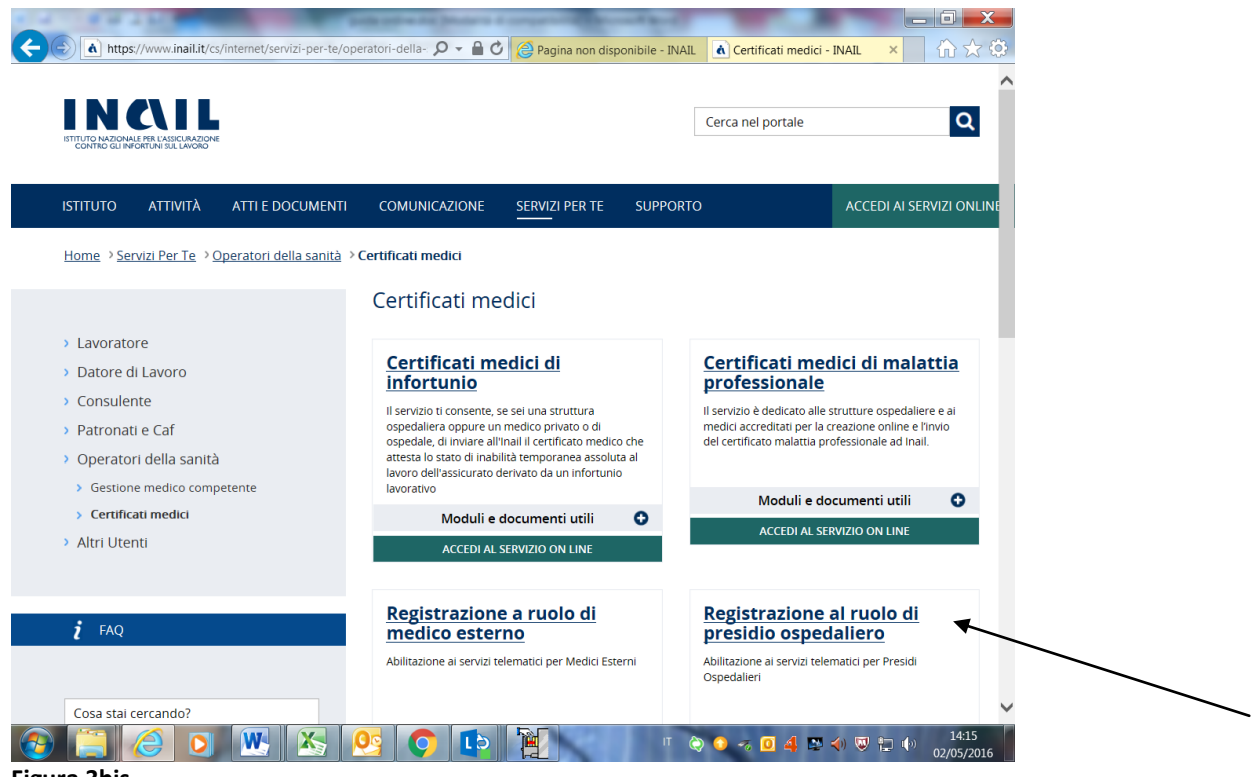

Figura 3bis

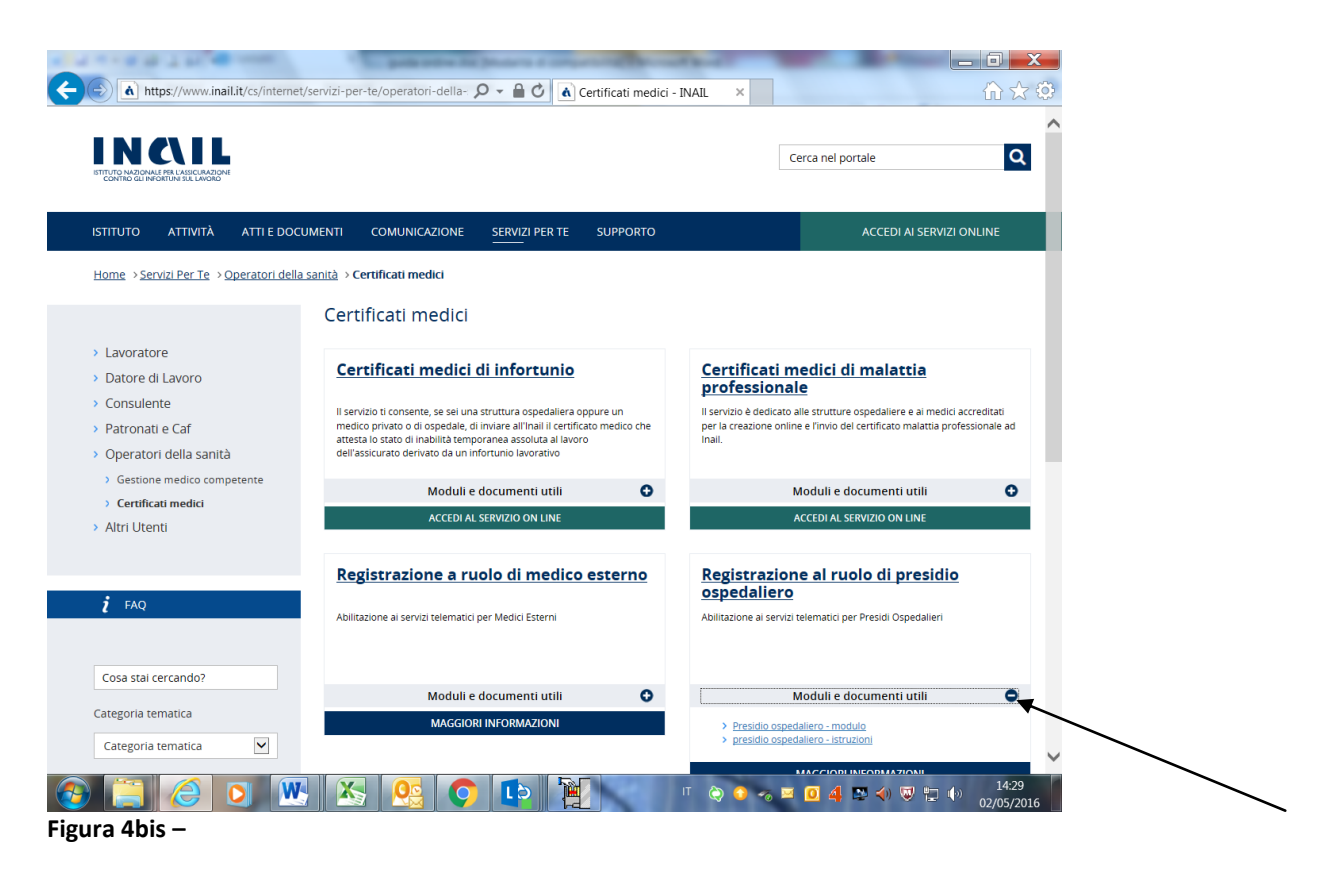

Il modello dovrà essere compilato con i dati del legale rappresentante della Struttura Sanitaria e dovrà essere accompagnato da una copia del documento di identità dello stesso, in corso di validità.

| 🖊 🛦 Certificati medici - IN 🗙 🎦 ucm_ | _220209.pdf ×                                                                     | and the second second             |                                     |                                  |                         |         | Antonella |           |                    |    |
|--------------------------------------|-----------------------------------------------------------------------------------|-----------------------------------|-------------------------------------|----------------------------------|-------------------------|---------|-----------|-----------|--------------------|----|
| ← → C 🔒 https://www.inail.it/c       | cs/internet/docs/ucm_220209                                                       | .pdf?datapubblicazio              | ne=2016-02-02§                      | ion=servizi-per-te               |                         |         |           |           | Q                  | ≡  |
| 🏥 App 🔺 Bookmarks 🛕 Portale Au       | itentica: 💧 Sistema E-learning                                                    | G Sistemi informativ              | 🗅 INAIL - Ambiente                  | Portale Autentica:               | 🗅 SO.G.E.T.             | S.p.A 🗧 | fn Corso: | Progett   | tare               | ** |
| ucm_220209.pdf                       |                                                                                   |                                   | 1/1                                 |                                  |                         |         | Ċ         | Ŧ         | ē                  | Î  |
|                                      | INCIL                                                                             |                                   |                                     |                                  |                         |         |           |           |                    | I  |
|                                      | ISTITUTO NAZIONALE PER L'ASSICURAZIONE<br>CONTRO GLI INPORTUNI SUL LAVORO         |                                   | Alla sede Inail di                  |                                  |                         |         |           |           |                    |    |
|                                      |                                                                                   |                                   | Pec                                 |                                  |                         |         |           |           |                    |    |
|                                      |                                                                                   |                                   | Email                               |                                  |                         |         |           |           |                    |    |
|                                      |                                                                                   |                                   |                                     |                                  |                         |         |           |           |                    |    |
|                                      | OGGETTO: Richiesta di attribuzio                                                  | one "codice presidio" e di al     | bilitazione ai servizi online Ir    | nail per i presidi ospedalieri.  |                         |         |           |           |                    | L  |
|                                      |                                                                                   |                                   |                                     |                                  |                         |         |           |           |                    |    |
|                                      | Il sottoscritto                                                                   |                                   | Nato a                              | 5                                | Prov.                   |         |           |           |                    |    |
|                                      | II Residente                                                                      | in                                |                                     | F                                | Prov.                   |         |           |           |                    |    |
|                                      | Via/Piazza                                                                        |                                   |                                     | N. Cap                           |                         |         |           |           |                    |    |
|                                      | Tel.                                                                              | Cell. *                           |                                     |                                  |                         |         |           |           |                    |    |
|                                      |                                                                                   |                                   |                                     |                                  |                         |         |           |           |                    |    |
|                                      |                                                                                   |                                   |                                     |                                  |                         |         |           |           |                    |    |
|                                      | In qualità di legale rappresentante de                                            | el Presidio ospedaliero           | (denominazion                       | e/ragione sociale)               |                         |         |           |           |                    |    |
|                                      | Con sede in via/piazza                                                            |                                   |                                     |                                  | ч.                      |         |           |           |                    |    |
|                                      | Comune                                                                            | Prov.                             | Codice fiscale/P.IVA                |                                  |                         |         |           |           |                    |    |
|                                      | Pec *                                                                             |                                   | Email                               |                                  |                         |         |           |           |                    |    |
|                                      |                                                                                   |                                   |                                     |                                  |                         |         |           |           |                    | L  |
|                                      |                                                                                   | с                                 | HIEDE                               |                                  |                         |         |           | (         | #                  |    |
|                                      | L'attribuzione del "codice presidio" e l<br>Il sottoscritto si impegna a comunici | 'abilitazione all'accesso ai serv | rizi disponibili nella sezione "Ser | vizi online" del portale www.ina | il.it.<br>tizioni cui è |         |           |           | -                  | Ľ  |
|                                      | subordinata l'attribuzione del codice.<br>Allega alla presente domanda copia d    | el documento di riconosciment     | to, in corso di validità.           |                                  |                         |         |           | (         | +                  |    |
|                                      |                                                                                   |                                   |                                     |                                  |                         |         |           |           |                    |    |
|                                      | data                                                                              |                                   | Firma                               |                                  |                         |         |           |           |                    |    |
|                                      |                                                                                   |                                   |                                     |                                  |                         |         |           |           |                    | ,  |
| 📀 📋 🥭 🖸                              |                                                                                   |                                   |                                     | п 📎 🧿                            | ¤ 0 4                   | 🔛 🌗 🤇   | V 🖢 (     | (·)<br>03 | 09:15<br>3/05/2016 |    |

Figura 5bis- Allegato 2

Nel caso delle Strutture Sanitarie sarà il legale rappresentante della stessa ad inserire, al primo accesso, i riferimenti di tutti i medici che operano e certificano all'interno della propria Struttura.

Per ogni evenienza questa Direzione regionale e le Unità Territoriali Inail restano a disposizione attraverso i Contatti presenti nella homepage del sito <u>www.inail.it</u>.